# **4.08.2 Recording Absences**

## **Central Absence Recording**

The absences can also be centrally recorded in the document attendance/absence or by using the functionality "Tracking and Recording  $\Rightarrow$  Absences".

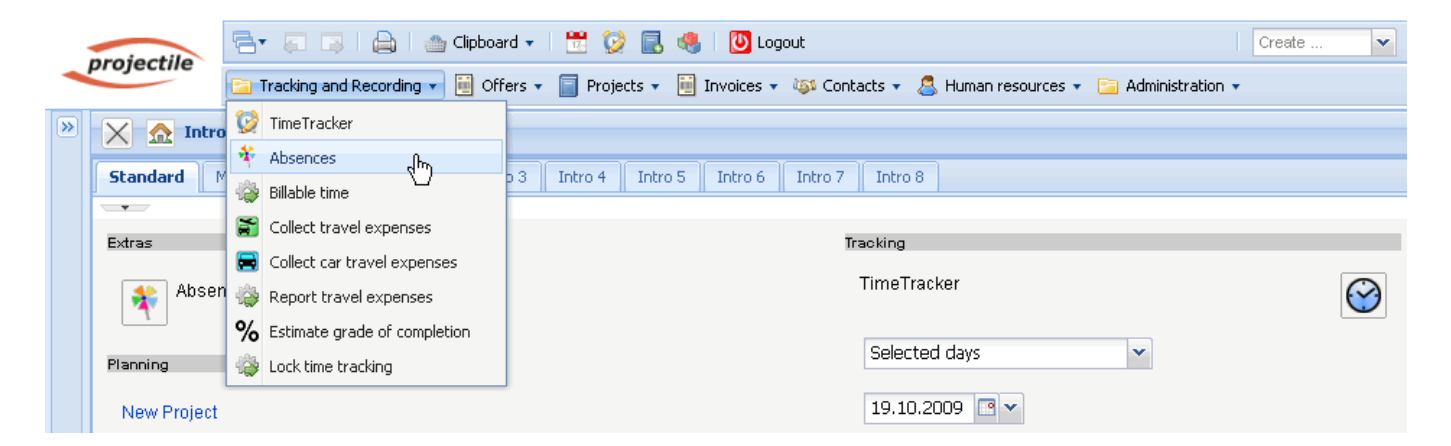

Here, first the employee/employees or the unit (all employees of the location or of the department) and the period of time are selected.

| TrackEmployeePresencesView Para | meter                                                         |
|---------------------------------|---------------------------------------------------------------|
| Please select date interval     |                                                               |
| Employee                        | ▼                                                             |
| Units                           |                                                               |
| Begin                           | Anwendungs- und Systementwicklung                             |
| End                             | 🛃 Cambridge                                                   |
| Start                           | 🝰 Marketing & Vertrieb<br>🝰 Marketing & Öffentlichkeitsarbeit |
|                                 | An Marketing and Sales الس                                    |
|                                 | 🝰 Systeme 💟                                                   |
|                                 | 🝰 Vertrieb, Messen & Roadshows                                |

In the example the attendance recording for all the employees of the unit Marketing and Sales for the period of time 01.10.2009 to 31.10.2009 is opened.

| Last                                                                                                    |                                      |
|----------------------------------------------------------------------------------------------------|--------------------------------------|
| update:<br>en:handbuch:kapitel 4:4.08.2 abwesenheitserfassung https://infodesire.net/dokuwiki/doku.php?id=en:handbuch:kapitel 4:4.08.2 a | abwesenheitserfassung&rev=1256820067 |
| 2019/10/25                                                                                                    |                                      |
| 14:09                                                                                                    |                                      |

| TrackEmployeePresencesView Par | ameter     |
|--------------------------------|------------|
| Please select date interval    |            |
| Employee                       | ▼          |
| Units                          |            |
| Begin                          | 01.10.2009 |
| Start                          | 31.10.2009 |

| TrackE        | mployeePresencesView                   |             |           |
|---------------|----------------------------------------|-------------|-----------|
| Preview       | Reset                                  | Save        | Close     |
| Employee      | Timothy Jones                          | Conner Jane | Tate Adam |
| Th 04.40.0000 |                                        |             |           |
| In 01.10.2009 | *                                      | *           | ×         |
| Fr 02.10.2009 | Holiday 🗸                              | •           | <b>~</b>  |
| Sa 03.10.2009 |                                        |             |           |
| Su 04.10.2009 |                                        |             |           |
| Mo 05.10.2009 | On this day something else was tracked | ~           | ~         |
| Tu 06.10.2009 | On this day something else was tracked | •           | ~         |
| We 07.10.2009 | Holiday                                | ~           | ~         |
| Th 08.10.2009 | On this day something else was tracked | ~           | ×         |
| Fr 09.10.2009 | <b>~</b>                               | •           | <b>*</b>  |
| Sa 10.10.2009 |                                        |             |           |
| Su 11.10.2009 |                                        |             |           |
| Mo 12.10.2009 | ~                                      | ~           | <b>~</b>  |
| Tu 13.10.2009 | ~                                      | <b>v</b>    | ×         |
| We 14.10.2009 | ~                                      | •           | ×         |
| Employee      | Timothy Jones                          | Conner Jane | Tate Adam |

In the component all the defined absences and blocked days are displayed. The blocked days are days, for which the employee has already recorded the time or for which a time-recording is no more permitted.

In the example two weeks of holiday for the employee Timothy Jones (from 02.10.2009 - 07.10.2009) are defined.

| Trac                           | kEmployeePresencesView                 |             |           |
|--------------------------------|----------------------------------------|-------------|-----------|
| Preview                        | Reset                                  | Save        | Close     |
| Employee                       | Timothy Jones                          | Conner Jane | Tate Adam |
| Th 01.10.2009                  | ~                                      | ~           | ~         |
| Fr 02.10.2009                  | Holiday 👻                              | ~           | •         |
| Sa 03.10.2009<br>Su 04.10.2009 |                                        |             |           |
| Mo 05.10.2009                  | On this day something else was tracked | Holiday 💙   | ~         |
| Tu 06.10.2009                  | On this day something else was tracked | Holiday 💙   | ~         |
| We 07.10.2009                  | Holiday 💙                              | Holiday 💙   | ~         |
| Th 08.10.2009                  | On this day something else was tracked | Holiday 🗸   | ~         |
| Fr 09.10.2009                  | ~                                      | Holiday 💙   | ~         |
| Sa 10.10.2009<br>Su 11.10.2009 |                                        |             |           |
| Mo 12.10.2009                  | ~                                      | Holiday 🗸   | ~         |
| Tu 13.10.2009                  | ~                                      | Holiday 💙   | ~         |
| We 14.10.2009                  | ~                                      | Holiday 💌   | ~         |
| Employee                       | Timothy Jones                          | Conner Jane | Tate Adam |
| Th 15.10.2009                  | *                                      | Holiday 👻   | *         |
| Fr 16.10.2009                  | ~                                      | Holiday 💙   | ~         |

After saving all changes are transferred in the system.

| Save        |   |
|-------------|---|
| Conner Jane |   |
|             |   |
|             | * |
|             | ~ |
|             |   |
| Holiday     | ~ |
| Holiday     | ~ |
| Holiday     | * |
| Holiday     | * |
| Holiday     | * |
|             |   |
| Holiday     | ~ |
| Holiday     | * |
| Holiday     | * |
| Conner Jane |   |
| Holiday     | * |
| Holiday     | * |

In the next example the holiday of the employee Jane Conner from 05.10.2009 to 14.10.2009 are

#### entered...

| X        | TrackE                   | mployeePresencesView               |       |               |   |
|----------|--------------------------|------------------------------------|-------|---------------|---|
| Pr       | eview                    | Reset                              |       | Sake          |   |
| Em       | ployee                   | Timothy Jones                      |       | Colviner Jane |   |
| Th       | 01.10.2009               | Holiday                            | *     |               | * |
| Fr       | 02.10.2009               | Holiday                            | *     |               | ~ |
| Sa<br>Su | 03.10.2009               |                                    |       |               |   |
| Mo       | 05.10.2009               | On this day something else was tra | icked | Holiday       | ~ |
| Tu       | 06.10.2009               | On this day something else was tra | icked | Holiday       | * |
| We       | 07.10.2009               | Holiday                            | ~     | Holiday       | ~ |
| Th       | 08.10.2009               | On this day something else was tra | icked | Holiday       | • |
| Fr       | 09.10.2009               |                                    | ~     | Holiday       | * |
| Sa<br>Su | 10.10.2009<br>11.10.2009 |                                    |       |               |   |
| Mo       | 12.10.2009               |                                    | *     | Holiday       | * |
| Tu       | 13.10.2009               |                                    | *     | Holiday       | * |
| We       | 14.10.2009               |                                    | *     | Holiday       | • |
|          | Employee                 | Timothy Jones                      |       | Conner Jane   |   |
| Th       | 15.10.2009               |                                    | *     |               | • |
| Fr       | 16.10.2009               | Holiday End                        | ~     |               | ~ |

... and then the holiday from ... und anschließend der Urlaub von 16.10.2009 bis 30.10.2009

| Fr       | 16.10.2009               | Clear                              | ~    |
|----------|--------------------------|------------------------------------|------|
| Sa<br>Su | 17.10.2009<br>18.10.2009 |                                    |      |
| Mo       | 19.10.2009               |                                    | ~    |
| Tu       | 20.10.2009               | On this day something else was tra | cked |
| We       | 21.10.2009               |                                    | ~    |
| Th       | 22.10.2009               |                                    | ~    |
| Fr       | 23.10.2009               | Holiday                            | ~    |
| Sa       | 24.10.2009               |                                    |      |
| Su       | 25.10.2009               |                                    |      |
| Mo       | 26.10.2009               | Holiday                            | ~    |
| Tu       | 27.10.2009               | Holiday                            | ~    |
| We       | 28.10.2009               | Holiday                            | ~    |
| Th       | 29.10.2009               | Holiday                            | ~    |
| Fr       | 30.10.2009               | Clear End                          | ~    |

... is cleared.

### **Applying for Absences**

Wenn die Mitarbeiter ihren eigenen Urlaub eintragen sollen, kann die Funktionalität "Abwesenheiten Mitarbeiter" verwendet werden. Diese Funktionalität arbeitet analog zur Abwesenheitserfassung, erlaubt aber keine Auswahl von Mitarbeitern oder Units.

| 🔀 🏡 Intro                                          |                                   |                           |                                       |
|----------------------------------------------------|-----------------------------------|---------------------------|---------------------------------------|
| Standard Module Mein Intro Intro 2                 | Intro 3 Intro 4 Intro 5 Intro 6   | Intro 7 Intro 8           |                                       |
|                                                    |                                   |                           |                                       |
| Extras                                             | Tracking                          |                           |                                       |
| Absence application                                | TimeTracker                       |                           | $\bigotimes$                          |
| Planning                                           | Selected days                     | ~                         |                                       |
|                                                    |                                   |                           |                                       |
| 🔀 🔯 TimeTracker Timothy Jones                      |                                   |                           |                                       |
| ₩ ★ ★ 二 10 20                                      | 🔽 🥥 🔲 St                          | art time tracker on login |                                       |
| 20.10.2009                                         | month and apply for approval of A | ~                         | ▼ Q                                   |
| From To Time Job                                   | Line Cost unit                    | 1                         | Note                                  |
| Tuesday, 20.10.2009                                |                                   |                           |                                       |
| 08:00 - 14:40 = 6:40 <sup>h</sup> Come and leave   | ~                                 |                           | Come in                               |
| 10:30 - 13:47 = 3:17 h 3-3 Programming 4-3 -       | 3 Introduction Projectile 🗸       | ▼ Q                       | Programming from Introduction Consult |
| 13:47 - 14:40 = 0:53 h 3-2 Installation Projectile | e - 3 Introduction Projectile 👻   | ¥ Q                       | Installation from Projectlie          |
| 15:10 - 18:00 = 2:50 h Come and leave              | ~                                 |                           | Go out                                |
| ∑ <sup>9:30 h</sup> 4:10 h                         |                                   |                           |                                       |

#### Projectile-Online-Handbuch - https://infodesire.net/dokuwiki/

Anmerkung: Die Abwesenheiten können auch im Arbeitsbereich, im Dokumenttyp An/Abwesenheit, oder im TimeTracker erfasst werden.

Im TimeTracker können verschiedene Workflows für die Behandlung von Zeiten hinterlegt werden (Periodenabschluss, Urlaubsbeantragung, …). Das folgende Beispiel zeigt die Implementierung einer Urlaubsbeantragung. Nach Ausführung der Aktion im TimeTracker …

| X Absence application                                                                                          |
|----------------------------------------------------------------------------------------------------|
| Application for Holiday                                                                                        |
|                                                                                                    |
|                                                                                                    |
| 2009     2010       Oct. November     December       January     February       March     April       14     1 |
| Tate Adam (Holiday) Tate Adam (SpareTimeCompensation)                                                          |
| Scheduled AppliedFor Confirmed Denied BankHoliday                                                              |
|                                                                                                    |
| Rest Holidays Applied-for Holidays DeltaTime AppliedNextYear                                                   |
| O Days O Days O Days O Days                                                                                    |
| Choose Absence Comment                                                                                         |
| Holiday                                                                                                    |
| Apply for Absence                                                                                              |
| Apply                                                                                                    |
|                                                                                                    |
| Remove Apsence                                                                                                 |

... öffnet sich ein Dialog für die Urlaubsbeantragung. Hier kann der Benutzer Abwesenheiten beantragen (Freizeitausgleich, Erholungs- und Sonderurlaub) und beantragte oder genehmigte Abwesenheiten stornieren.

Im folgenden Beispiel wird vom Mitarbeiter Peter Schaub Urlaub vom 18.12.2006 bis zum 29.12.2006 beantragt.

| X Absence application                                                                                                    |
|----------------------------------------------------------------------------------------------------|
| Application for Holiday                                                                                                    |
| 600                                                                                                    |
| 2009         2010           Oct.         November         December         January         February         March         April           14         1         2         3         4         5         6         7         8         9         1         1         1         2         3         4         5         6         7         8         9         1         1         1         1         1         1         1         1         1         1         1         1         1         1         1         1         1         1         1         1         1         1         1         1         1         1         1         1         1         1         1         1         1         1         1         1         1         1         1         1         1         1         1         1         1         1         1         1         1         1         1         1         1         1         1         1         1         1         1         1         1         1         1         1         1         1         1         1         1         1         1         1         1< |
| Tate Adam (Holiday) Tate Adam (SpareTimeCompensation)                                                                                                    |
| Scheduled AppliedFor Confirmed Denied BankHoliday                                                                                                    |
| Rest Holidays Applied-for Holidays DeltaTime AppliedNextYear                                                                                                    |
| Days Days Days Days Days Days                                                                                                    |
| Choose Absence Comment                                                                                                    |
|                                                                                                    |
| Apply for Absence                                                                                                    |
| 10.11.2009 2 · 24.11.2009 · Aprily                                                                                                    |

Nach der Bestätigung der Beantragung ...

| i | Please confirm application for Holiday: 10.11.2009 - 24.11.2009 |
|---|-----------------------------------------------------------------|
|   |                                                                 |

... wird der beantragte Urlaub visualisiert ...

|    | 600 🕂 🏷 20.10.2                      | :009  | •          | 2        | 0.04.2010 |          | >     |       |
|----|--------------------------------------|-------|------------|----------|-----------|----------|-------|-------|
|    |                                      | 2009  |            |          | 2010      |          |       |       |
|    |                                      | Oct.  | November   | December | January   | February | March | April |
| 14 |                                      |       |            |          | 1 2 3 4   | 5678     | 9     |       |
| 11 |                                      |       |            |          |           |          |       |       |
|    | Tate Adam (Holiday)                  |       |            |          |           |          |       |       |
| 55 | Tate Adam (SpareTimeCompensation)    |       | - 4m)      |          |           |          |       |       |
|    | Scheduled AppliedFor Confirmed Denie | ed Ba | ankHoliday |          |           |          |       |       |

und der Vorgesetzte (Manager, Personal, Projekt- oder Unitmanager) bekommt eine interne Benachrichtigung. Im Beispiel wird der Unitmanager (Julia Müller) des Antragstellers ...

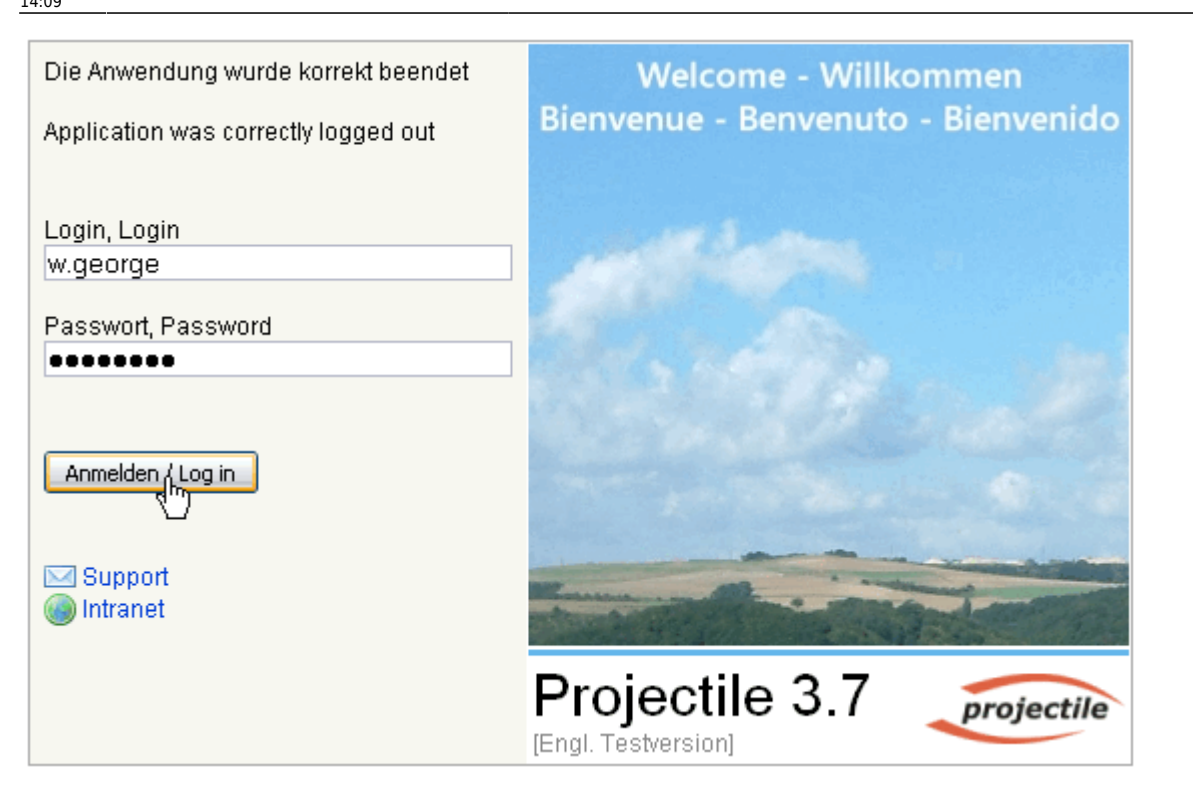

... informiert und erhält eine Abstimmung.

Über die Abstimmung wird der Mitarbeiter über eine interne Benachrichtigung informiert.

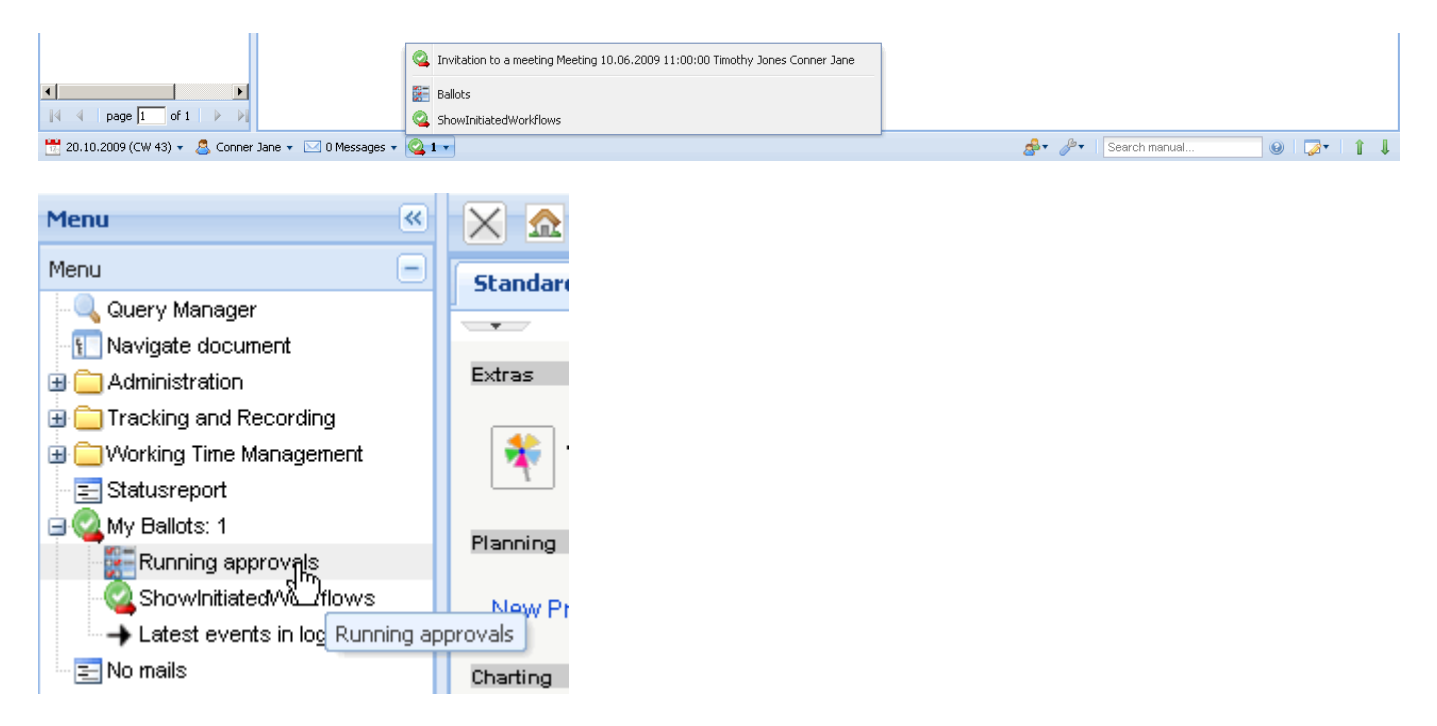

In der Workflow-Engine kann im Menüpunkt Abstimmung ...

| X Q Vote                         | ?              |
|----------------------------------|----------------|
| Please vote and give a comment   |                |
| Unitleiter<br>Comment:           |                |
| Employee                         | Tate Adam 🗢    |
| Start                            | 10.11.2009     |
| End                              | 24.11.2009 💌 🕶 |
| Presence                         | Holiday 👻      |
| Days applied-for                 | 11 d           |
| Remaining Holidays after approva | -11 d          |
| Rest Holidays and flex time      |                |
| Vote                             |                |
| Comment                          |                |
| No comment                       |                |
| Agree                            | Disagree       |
| Cancel                           |                |

... der Urlaub genehmigt oder abgelehnt werden.

Der Antragssteller erhält vom System eine Benachrichtigung über die Abstimmung.

In Abhängigkeit des Abstimmungsergebnisses wird der Urlaub in der Abwesenheitsbeantragung des TimeTrackers graphisch als Urlaub oder abgelehnter Urlaub dargestellt.

|    | 600 🕂 🌔 20.10.2                                          | 009 🖪 🗸 🌔     | 🔶 🔶 20.04.2010   |                |       |
|----|----------------------------------------------------------|---------------|------------------|----------------|-------|
|    |                                                          | 2009          | 2010             |                |       |
|    |                                                          | Oct. November | December January | February March | April |
| 14 |                                                          |               | 1 2 3 4          | 56789          |       |
| ╬  | Tate Adam (Holiday)<br>Tate Adam (SpareTimeCompensation) |               |                  |                |       |
|    | Scheduled AppliedFor Confirmed Denie                     | d BankHoliday |                  |                |       |
|    |                                                          |               |                  |                |       |

### Charts

Die Kalenderübersichten zeigen die An- und Abwesenheiten ausgewählter Mitarbeiter über frei definierbare Zeiträume an (siehe auch Auswertungssystem).

| Fileset             |      |                                       |                                                              |                         |                     |             |                 |   |    |    |     |       |    |    |    |    |    |     |      |    |    |    |    |    |     |      |    |    |    |    |
|---------------------|------|---------------------------------------|--------------------------------------------------------------|-------------------------|---------------------|-------------|-----------------|---|----|----|-----|-------|----|----|----|----|----|-----|------|----|----|----|----|----|-----|------|----|----|----|----|
| Calendar overview l |      |                                       |                                                              |                         |                     |             |                 |   |    |    |     |       |    |    |    |    |    |     |      |    |    |    |    |    |     |      |    |    |    |    |
|                     | 2009 | 9                                     |                                                              |                         |                     |             |                 |   |    |    |     |       |    |    |    |    |    |     |      |    |    |    |    |    |     |      |    |    |    | 1  |
|                     | Octo | ber                                   |                                                              |                         |                     |             |                 |   |    |    |     |       |    |    |    |    |    |     |      |    |    |    |    |    |     |      |    |    |    |    |
|                     | Week | < 40                                  |                                                              | 0                       | Week                | 41          |                 |   |    |    | Wee | k 4 2 |    |    |    |    |    | Wee | k 43 |    |    |    |    |    | Wee | k 44 |    |    |    |    |
|                     | 1    | 2                                     | 3 4                                                          | 4                       | 56                  | 5           | 7 8             | 9 | 10 | 11 | 12  | 13    | 14 | 15 | 16 | 17 | 18 | 19  | 20   | 21 | 22 | 23 | 24 | 25 | 26  | 27   | 28 | 29 | 30 | 31 |
| Belsito Marina      |      |                                       |                                                              |                         |                     |             | _               |   |    |    |     |       |    |    |    |    |    |     |      |    |    |    |    |    |     |      | Т  |    |    |    |
| Conner Jane         |      |                                       |                                                              |                         |                     |             |                 |   |    |    |     |       |    |    |    |    |    |     |      |    |    |    |    |    |     |      |    |    |    |    |
| Hahn Katrina        |      |                                       |                                                              |                         |                     |             |                 |   |    |    |     |       |    |    |    |    |    |     |      |    |    |    |    |    |     |      |    |    |    |    |
| Tate Adam           |      |                                       |                                                              |                         |                     |             |                 |   |    |    |     |       |    |    |    |    |    |     |      |    |    |    |    |    |     |      |    |    |    |    |
| Timothy Jones       |      |                                       |                                                              |                         |                     |             |                 |   |    |    |     |       |    |    |    |    |    |     |      | _  |    |    |    |    |     |      |    |    |    |    |
| Williams George     |      |                                       |                                                              |                         |                     |             |                 |   |    |    |     |       |    |    |    |    |    |     |      |    |    |    |    |    |     |      |    |    |    |    |
|                     |      | Ho<br>Ho<br>Illi<br>Pro<br>Sic<br>Sp: | olida)<br>olida)<br>ness<br>esent<br>oject<br>:knes<br>areTi | y<br>y and<br>time<br>s | d We<br>e sp<br>Com | eeke<br>ent | end<br>es at io | n |    |    |     |       |    |    |    |    |    |     |      |    |    |    |    |    |     |      |    |    |    |    |

Anmerkung: Die Abwesenheiten im System sind die Grundlage für das gesamte Ressourcenmanagement. Bei allen Ressourcenauswertungen (hier Auslastungsübersicht III) und Vorschlägen wird die geplante Abwesenheit der Mitarbeiter berücksichtigt.

|                                                       | 2009                                                                                                    |
|-------------------------------------------------------|----------------------------------------------------------------------------------------------------|
|                                                       | October                                                                                                    |
|                                                       | Week40 Week41 Week42 Week43 Week44                                                                                                    |
|                                                       | 1 2 3 4 5 6 7 8 9 20 25                                                                                                    |
| Conner Jane                                           |                                                                                                    |
| 3-4 Project Management                                |                                                                                                    |
| 3-6 Customizing                                       |                                                                                                    |
| 7-1 Conception for combining Projectile and SAP CO/FI |                                                                                                    |
| Tate Adam                                             |                                                                                                    |
| 3-3 Programming 4-3                                   |                                                                                                    |
| 3-7 Programming                                       |                                                                                                    |
| Timothy Jones                                         |                                                                                                    |
| 3-1 Conception for combining Projectile and SAP CO/FI |                                                                                                    |
| 3-2 Installation Projectile                           |                                                                                                    |
| 3-3 Programming 4-3                                   |                                                                                                    |
| 7-1 Conception for combining Projectile and SAP CO/FI |                                                                                                    |
|                                                       | <ul> <li>OverLoaded (&gt;100.0%)</li> <li>FullCapacity (&gt;80.0%)</li> <li>Normal</li> <li>Vacation taken</li> <li>Time entries for job</li> </ul> |

https://infodesire.net/dokuwiki/ - Projectile-Online-Handbuch
Permanent link:
https://infodesire.net/dokuwiki/doku.php?id=en:handbuch:kapitel\_4:4.08.2\_abwesenheitserfassung&rev=1256820067